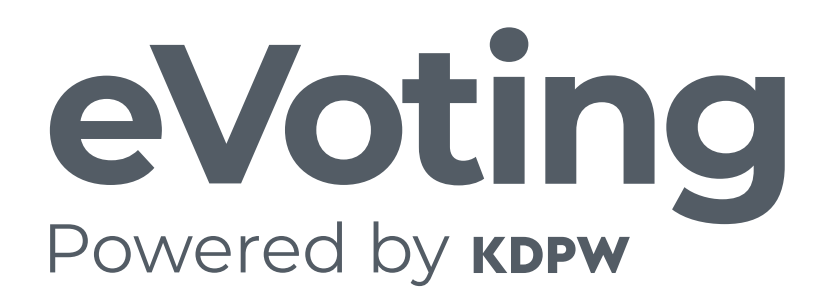

## eVoting dla akcjonariusza

mojeglosowanie.pl

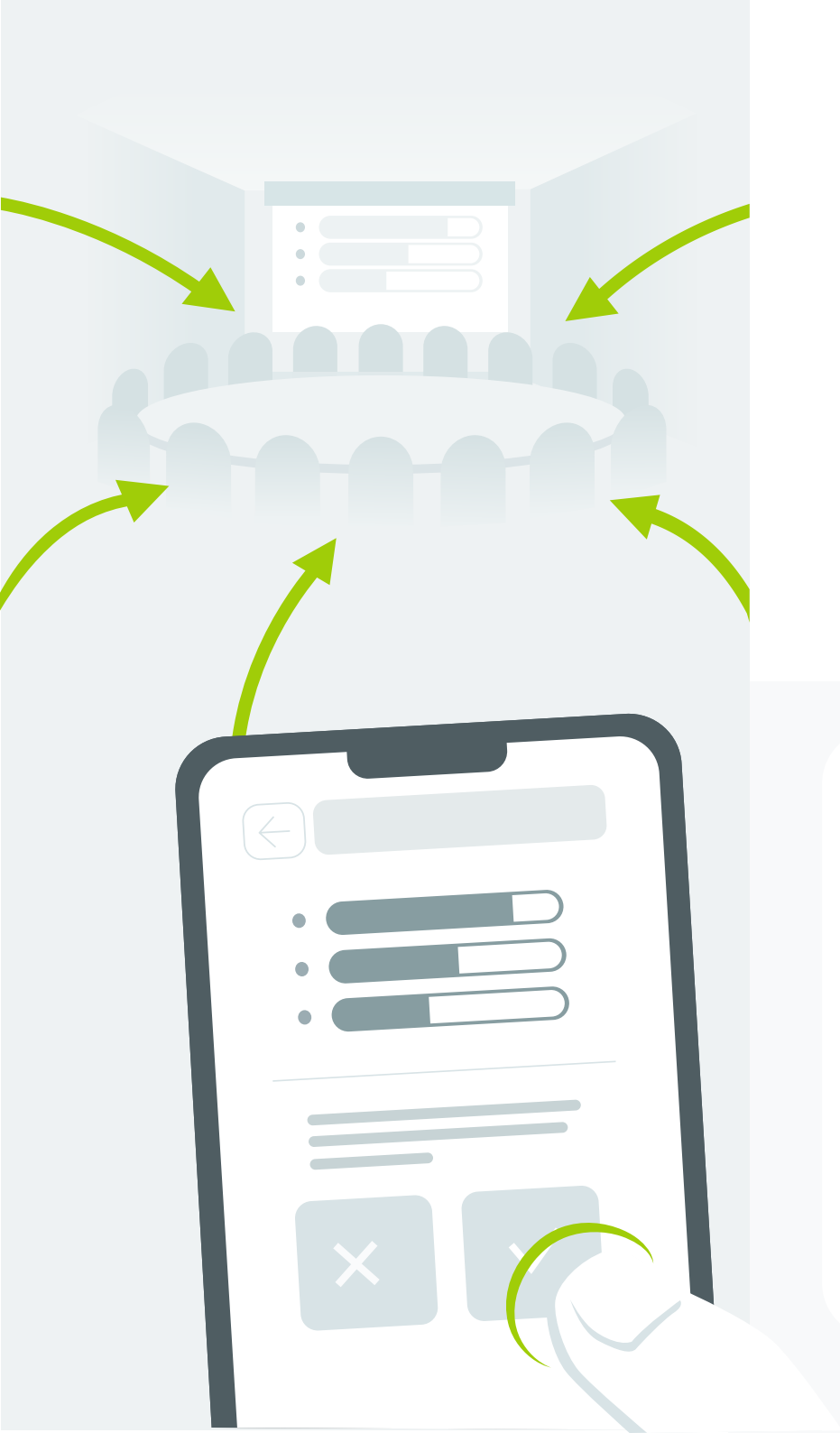

#### eVoting dla akcjonariusza

Jednym z podstawowych praw akcjonariusza każdej spółki akcyjnej jest możliwość udziału w Walnym Zgromadzeniu oraz głosowanie nad najważniejszymi kwestiami związanymi z rozwojem danej firmy.

eVoting - aplikacja umożliwiająca zdalne oddawanie głosów na WZA - jest usługą, która rozwiązuje wszystkie niedogodności związane z koniecznością fizycznego udziału w Walnym Zgromadzeniu.

Akcjonariusz może oddać swój głos z dowolnego miejsca i w dogodnym dla siebie czasie dzięki aplikacji eVoting, dostępnej na stronie https://mojeglosowanie.pl

i

#### WARTO PAMIĘTAĆ

O tym, czy będzie można oddawać głosy za pomocą aplikacji eVoting decyduje spółka i informację taką zamieszcza w ogłoszeniu o zwołaniu WZA.

Akcjonariusz, który chce wziąć udział w głosowaniu zdalnym, składając żądanie wystawienia zaświadczenia o udziale w WZA, powinien upoważnić podmiot prowadzący jego rachunek papierów wartościowych do zamieszczenia w wykazie uprawnionych do udziału w WZA przekazywanym do KDPW, swojego adresu email (tego samego, którego używa do logowania do aplikacji eVoting) oraz informacji, czy uprawniony jest osobą fizyczną, czy nie. Na wskazany adres email otrzyma specjalny kod rejestrujący jego uprawnienia do zdalnego głosowania na danym WZA w aplikacji eVoting.

#### Jak utworzyć konto w aplikacji eVoting?

1. Wejdź na stronę

https://mojeglosowanie.pl

 Podaj swój adres e-mail. Adres ten będzie identyfikatorem użytkownika Twojego konta.

> W ramach otwartego konta nie będzie możliwości zmiany identyfikatora, co oznacza, że zmiana adresu e-mail będzie wymagała utworzenia nowego konta dostępowego.

- Potwierdź swoją tożsamość poprzez weryfikację adresu e-mail. W tym celu użyj przycisku "Prześlij mi kod weryfikacyjny".
- Na wskazany adres e-mail zostanie przekazany kod. Wprowadź kod do formularza w aplikacji, a następnie wybierz przycisk "Zweryfikuj kod".
- Uzupełnij dane w formularzu poprzez wprowadzenie hasła dostępowego utworzonego zgodnie z podaną w formularzu instrukcją oraz podaj swoje imię i nazwisko.
- 6. Wyraź zgodę na przetwarzanie danych osobowych oraz potwierdź zapoznanie się z klauzulą informacyjną, dotyczącą przetwarzania danych osobowych przez KDPW.
- Otwórz konto poprzez wybranie przycisku <u>"Utwórz</u>".
  Otwarcie konta potwierdzone zostanie przekierowaniem do strony logowania.

Proces otwierania konta można anulować wybierając przycisk "Anuluj".

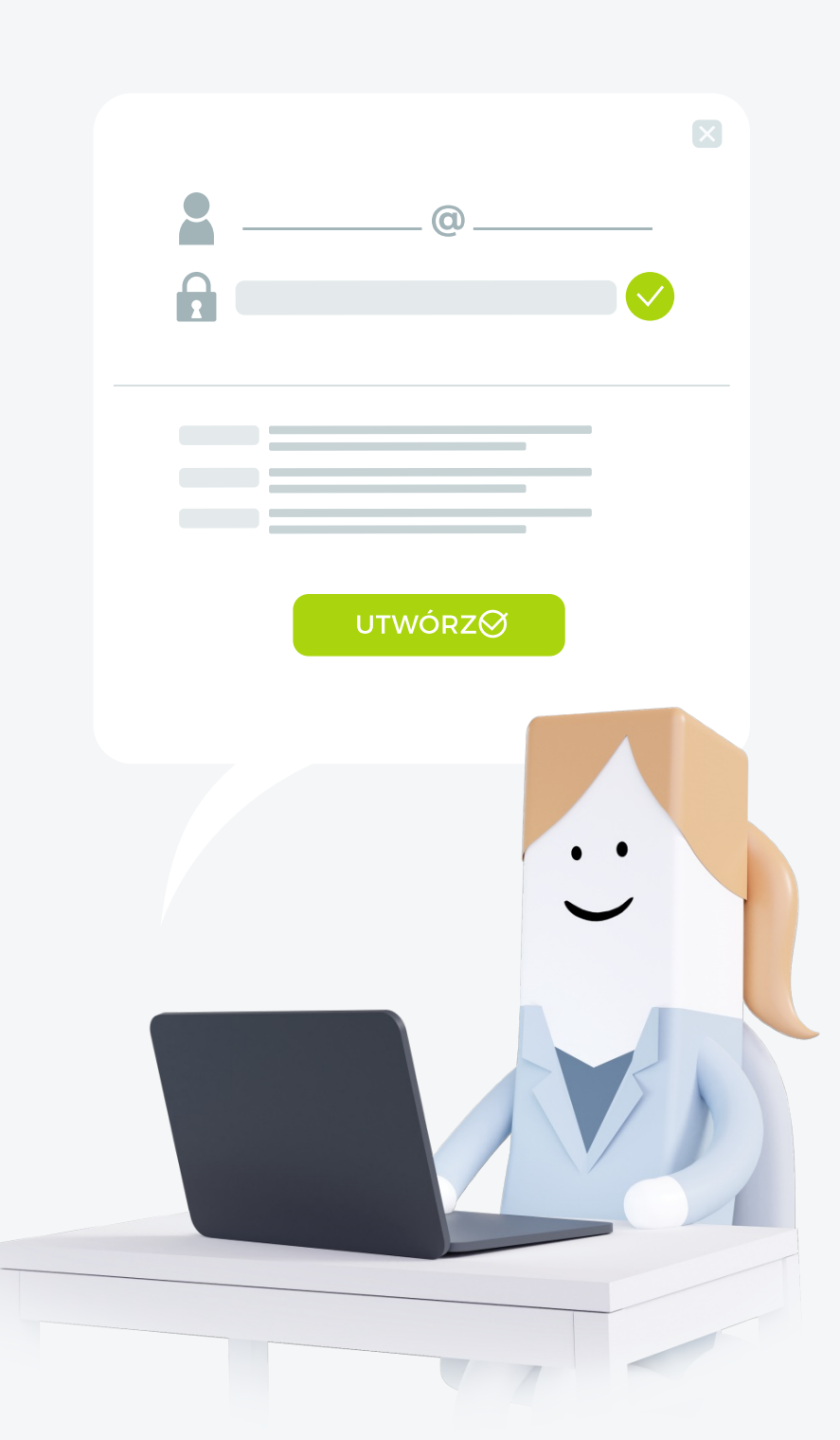

### Jak zalogować się do aplikacji eVoting?

- 1. Wejdź na stronę
- https://mojeglosowanie.pl
- 2. Wprowadź do formularza identyfikator użytkownika konta, którym jest Twój adres e-mail podany przy otwieraniu konta.
- 3. Wprowadź hasło.

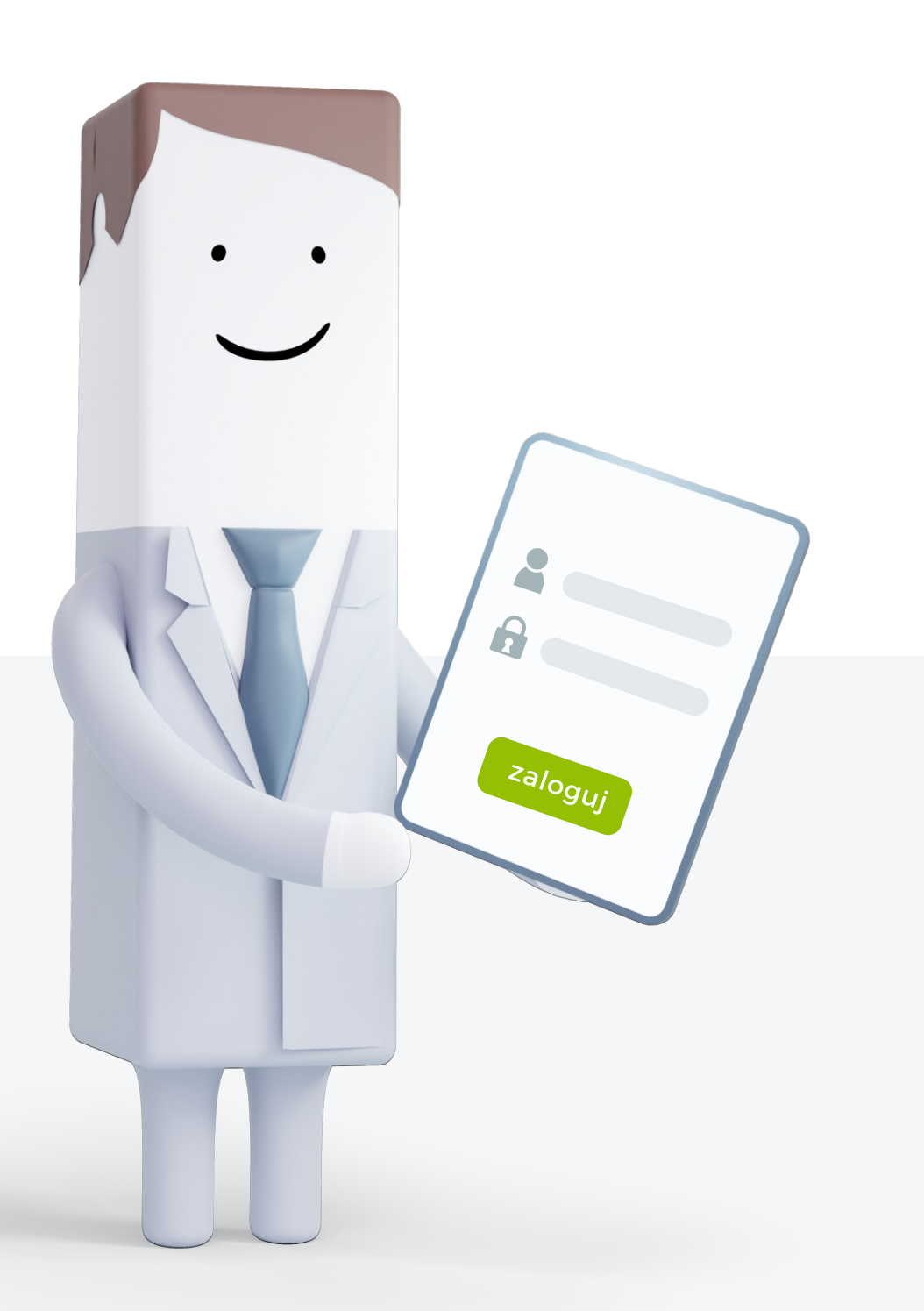

#### Jak zarejestrować uprawnienia do głosowania na WZ na podstawie otrzymanego kodu?

1. Zaloguj się do aplikacji eVoting na stronie

https://mojeglosowanie.pl

2. Wybierz opcję "Potwierdź uprawnienia" i zarejestruj uzyskane uprawnienia z wykorzystaniem otrzymanego na adres email kodu.

Opcja "Potwierdź uprawnienia" dostępna jest z poziomu nagłówka listy "Aktualne WZ" lub "Moje WZ"

| Moje WZ     |                                         | (       |                 | Uprawnienia                  | $\times$ |
|-------------|-----------------------------------------|---------|-----------------|------------------------------|----------|
|             |                                         |         |                 | Zarejestruj kod autoryzujący |          |
|             | = =                                     |         | 0<br>0          | Potwierdź                    |          |
| Aktualne WZ |                                         | potwier | rdź uprawnienia |                              |          |
|             |                                         |         | ]               |                              |          |
|             |                                         |         | 0               |                              |          |
|             |                                         |         | 0               |                              |          |
|             | $\bullet$                               |         |                 |                              |          |
|             |                                         |         |                 |                              |          |
|             | 100000000000000000000000000000000000000 |         |                 |                              |          |

#### Jak przeglądać szczegóły dotyczące walnego zgromadzenia?

1. Zaloguj się do aplikacji eVoting na stronie

https://mojeglosowanie.pl

- 2. Z widoku listy walnych zgromadzeń wyszukaj to intersujące Cię (możesz skorzystać z wyszukiwania po nazwie spółki).
- 3. Użyj przycisku "Obsługa" w wierszu intersującego Cię WZ uzyskując dostęp do jego szczegółów.

| Aktualne WZ |           |
|-------------|-----------|
|             | _         |
| Q           |           |
|             | Ø Obsługa |
|             | 0         |
|             | •         |
|             |           |
|             |           |
|             |           |
|             |           |
|             |           |
|             |           |

#### Jak głosować?

1. Zaloguj się do aplikacji eVoting na stronie

https://mojeglosowanie.pl

- Wyszukaj właściwe WZ, do którego uprzednio zarejestrowałeś uprawnienia. W ramach wybranego WZ wybierz opcję "Obsługa".
- Z widoku porządku obrad Walnego Zgromadzenia wybierz właściwy projekt uchwały.
- 4. Wybierz opcję "Pokaż całą treść i głosuj".
- Oddaj głosy na wybrany projekt uchwały, poprzez wprowadzenie odpowiedniej ich liczby w odpowiednich polach formularza. Automatyczne wprowadzanie wszystkich dostępnych głosów możliwe jest poprzez podwójne kliknięcie w kwadracik przy danym typie głosu.
- Potwierdź sposób realizacji głosów (ZA / PRZECIW / WSTRZYMUJĘ SIĘ) z wykorzystaniem przycisku "Zatwierdź".
- Opcja głosowania dostępna jest jedynie dla użytkowników, którzy uprzednio zarejestrowali uprawnienia do uczestnictwa w WZ, oraz jednocześnie nie zostali wykluczeni przez Emitenta z głosowania nad wybraną uchwałą.
- *i* W ramach posiadanej liczby głosów można oddawać głosy za, przeciw lub wstrzymać się od głosu. Możliwe jest również głosowanie w modelu split votingu, tj. poprzez oddawanie głosów różnego typu, części lub ze wszystkich posiadanych głosów.

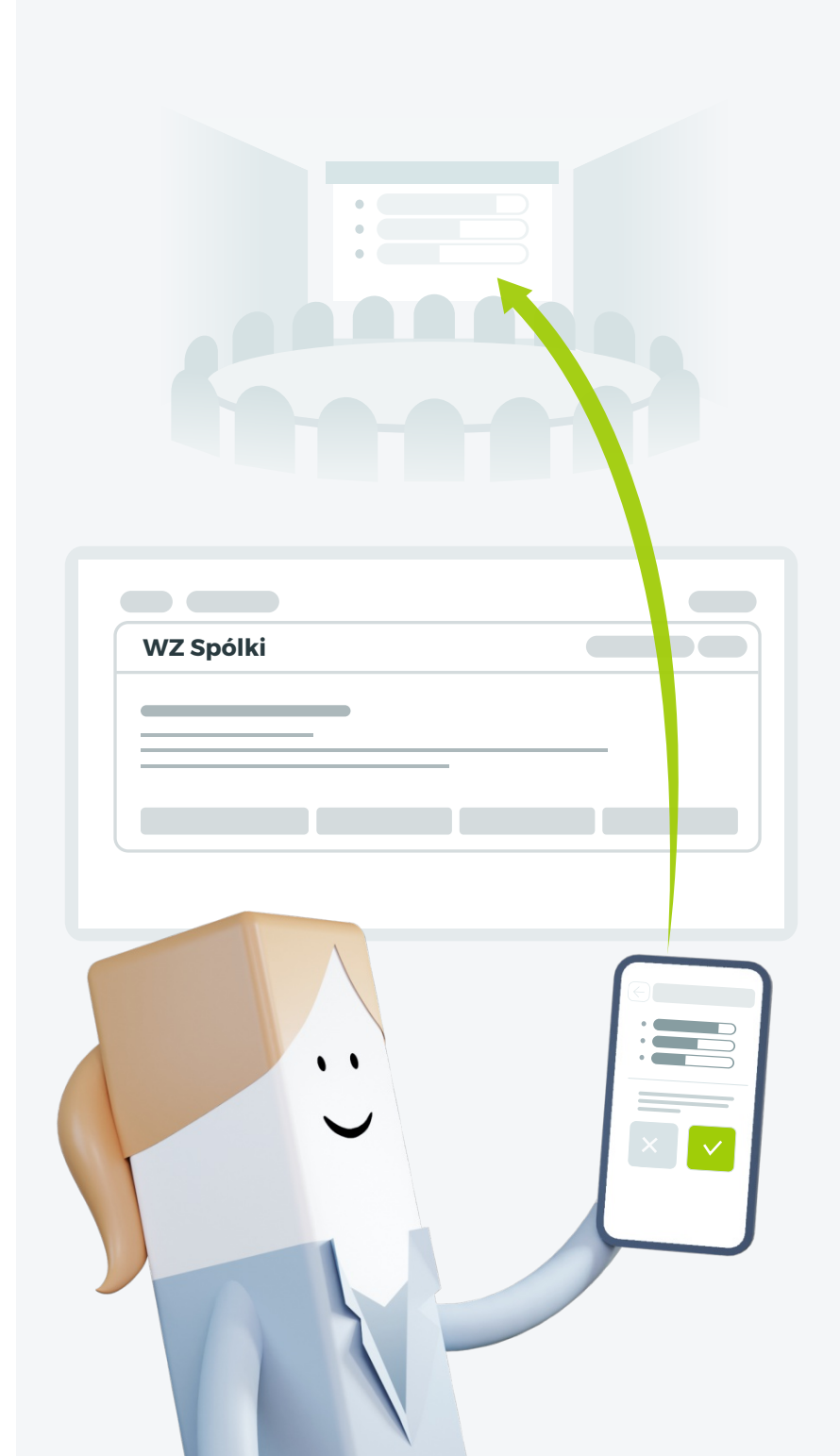

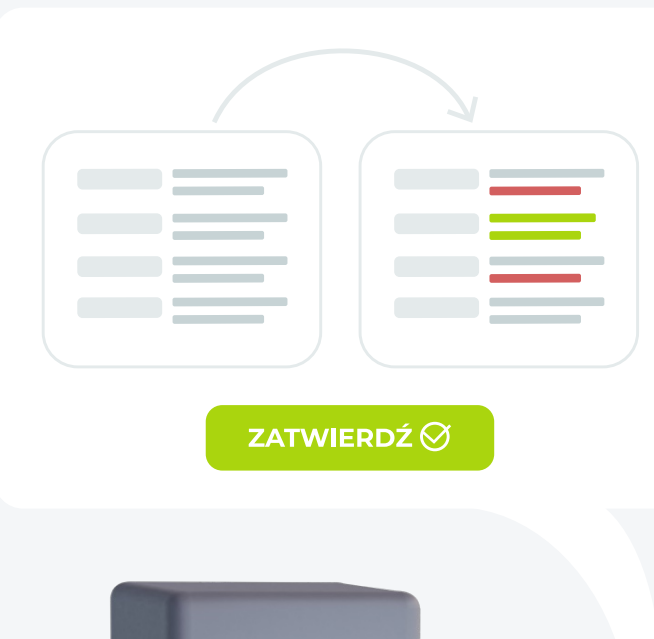

#### Jak zmienić lub wycofać zarejestrowane wcześniej głosy?

- 1. Zaloguj się do aplikacji eVoting na stronie https://mojeglosowanie.pl
- Wyszukaj właściwe WZ, do którego uprzednio zostały zarejestrowane uprawnienia. W ramach wybranego WZ wybierz opcję "Obsługa".
- **3.** Z widoku porządku obrad walnego zgromadzenia wybierz właściwy projekt uchwały.
- 4. Wybierz opcję "Pokaż całą treść i głosuj".
- We właściwych miejscach formularza z głosami, które mają być zmodyfikowane lub wycofane wprowadź odpowiednie zmiany. Wycofana liczba głosów pojawi się w ramach liczby dostępnych głosów.
- Potwierdź nowy sposób realizacji głosów z wykorzystaniem przycisku "Zatwierdź".

# Powered by KDPW

...

mojeglosowanie.pl

P